# M30w Windows 系统如何设置无线连接#

#

# 操作方法:#

全文共13个步骤#

1/13 打开任意浏览器,在网址栏输入 hp.com 后回车进入页面,在网页**右上** 角找到**支持—软件与驱动程序**,选择打印机。#

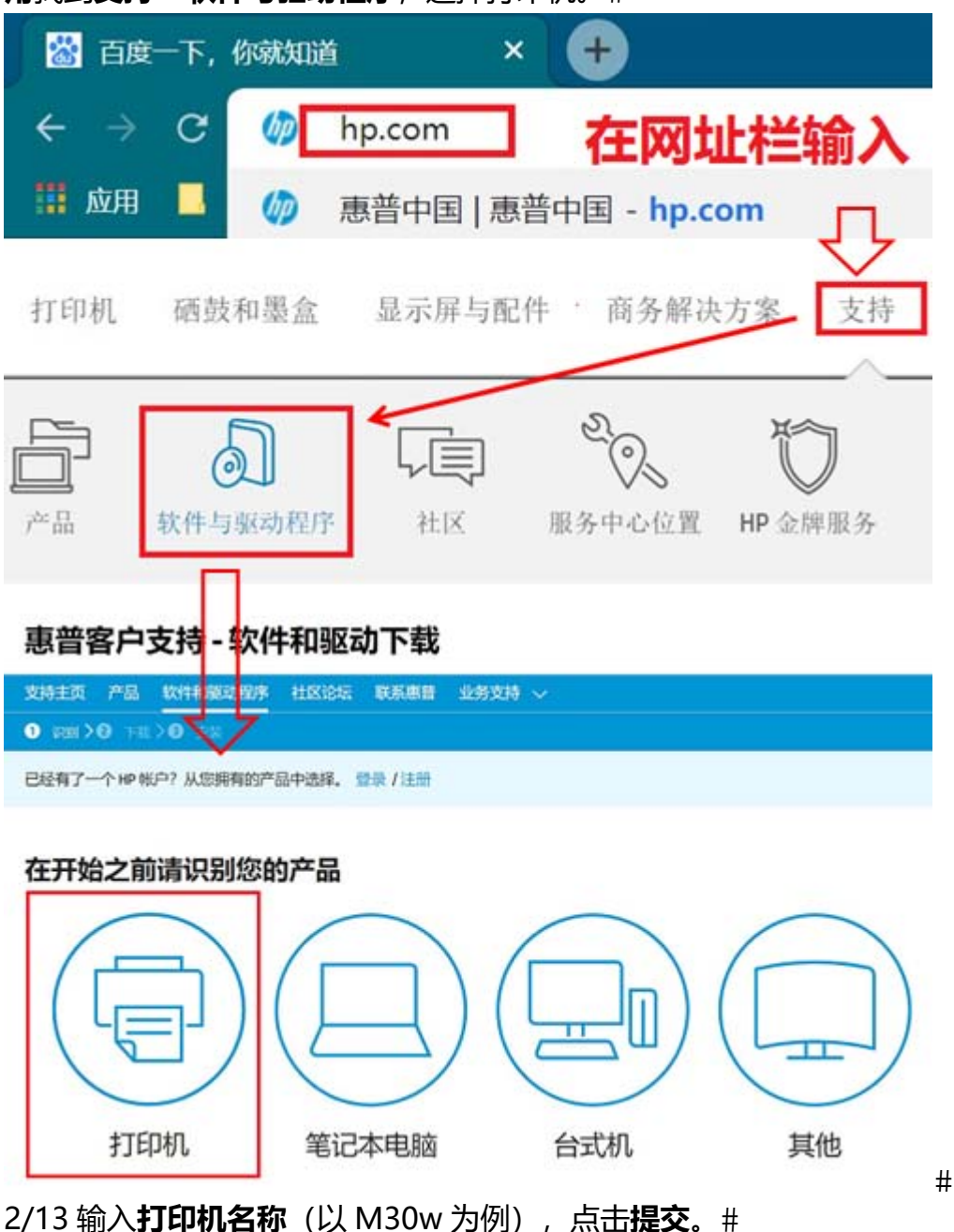

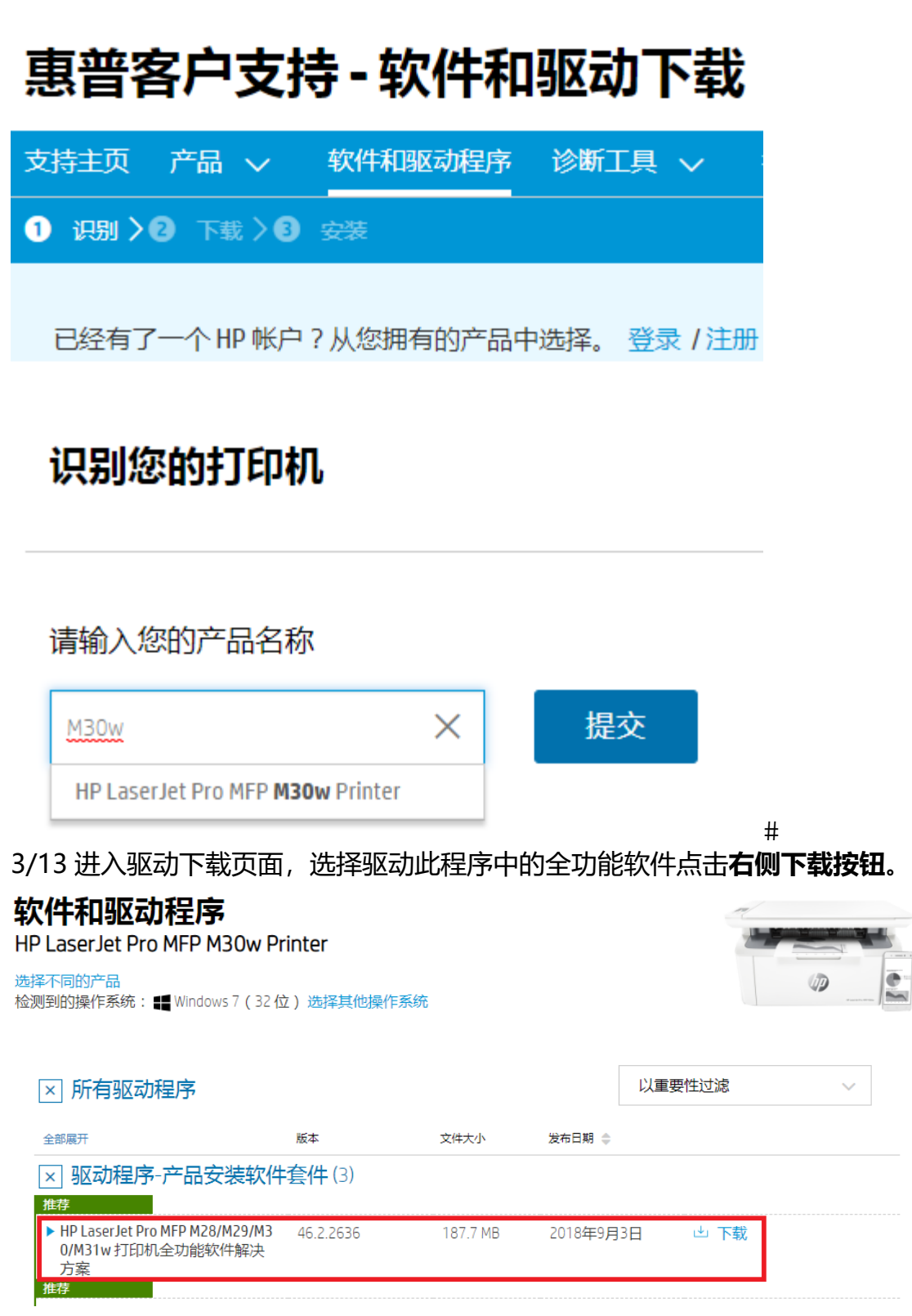

#

4/13 下载完成后双击运行驱动开始安装。#

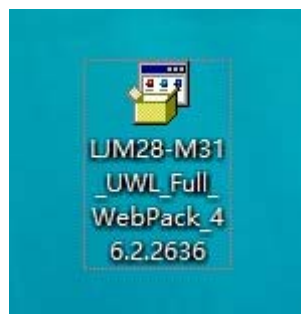

### # 5/13 出现驱动安装界面,按提示点击继续。#

| 拆除包装并安装确鼓                                                                                   | ( <b>þ</b> )                                                                                                    |
|---------------------------------------------------------------------------------------------|----------------------------------------------------------------------------------------------------|
| 确保所有包装材料(橙色塑料件)已从硝鼓中取出,并且硝鼓己正确安装。                                                           | <b>开始操作</b>                                                                                                    |
| 维统                                                                                          | 1 1 1 1 1 1 1 1 1 1 1 1 1 1 1 1 1 1 1                                                                                                    |
| 6/13 软件选择界面,点击下一步,安                                                                         | 安装协议请 <b>勾选同意协议</b> 后点击下一步。#                                                                                                    |
| HP Laser/et MFP M28-M31                                                                     | HP Laserlet MFP M28-M31                                                                                                    |
| <b>软件选择</b><br>获取 HP 推荐的软件。                                                                 | 安保的公和公置。<br>前周续以下安装协议和设置。                                                                                                    |
| 除了操作论量所置的软件之外。这件表面下为外边排提软件。<br><b>维持的软件:</b><br>ジーン・                                        | <u>彩色集团用户运动协议</u><br>译可协议编辑 HP 与本统计约用户之间就本统计约使用方式、HP 更任和周户更任总成的法律协议。请单点上方的指数间本实施的协议内容。                                                                                                    |
|                                                                                             | [channel] 建量增加成分型<br>IP 从 IP 心容必须打印成进程 医瓦斯伯氏术教理并并行分析的主要指的位下 11 进升产品与服务。包括阻水固定和的行要单因整容12 通过分品或电子部行约约的<br>用度 向应控用规定的原因 50 为还是我们的产品问题方,即时提高且予波变效率,IP 可能会错误 IP 起私用,我这些我都叫求重的情故是 (例如品过句 IP<br>、其信 IP 常产或属二为进行的排成交互收通时或具从元兆而指可用成是预定物的数据或其他过度)结点起来分析,单点上面的情感以重要或更加之这么道。 |
| 自定义软件选择<br>为提供和改进产品与服务、资质业务处置效率并提供相关信息和优势,HP 软件可能会从 HP 设备中收集打印机使用信况和技术数据。自当<br>就在封闭运用面积产与互相 | 在设备这些性情中,IPP将改编部代成全部以下观察:IFI的机型符口。原外符、第五曲公司制、型符、国家学校区、重加学校规定,EFIE的选择"协会单优",要说这次<br>的设备是否则可能性中 IPP Instant IPA 计代 《我详细起始计划》,需要使用定空观察,非常应该更详述的分型。 By和最终的大学校态,非公式的自然时间,并且我们的<br>的编集中重任空的特别状态。————————————————————————————————————                                   |
|                                                                                             | 该打印机将设置为想以打印机。即击业达远该重多信息并更改出设置。                                                                                                    |
| 下一步 取消                                                                                      | 121 和己和菜井湯安安市の20日9回。                                                                                                    |

L-\$ **T-\$ R** 

7/13 开始预安装驱动软件,等待安装完成。#

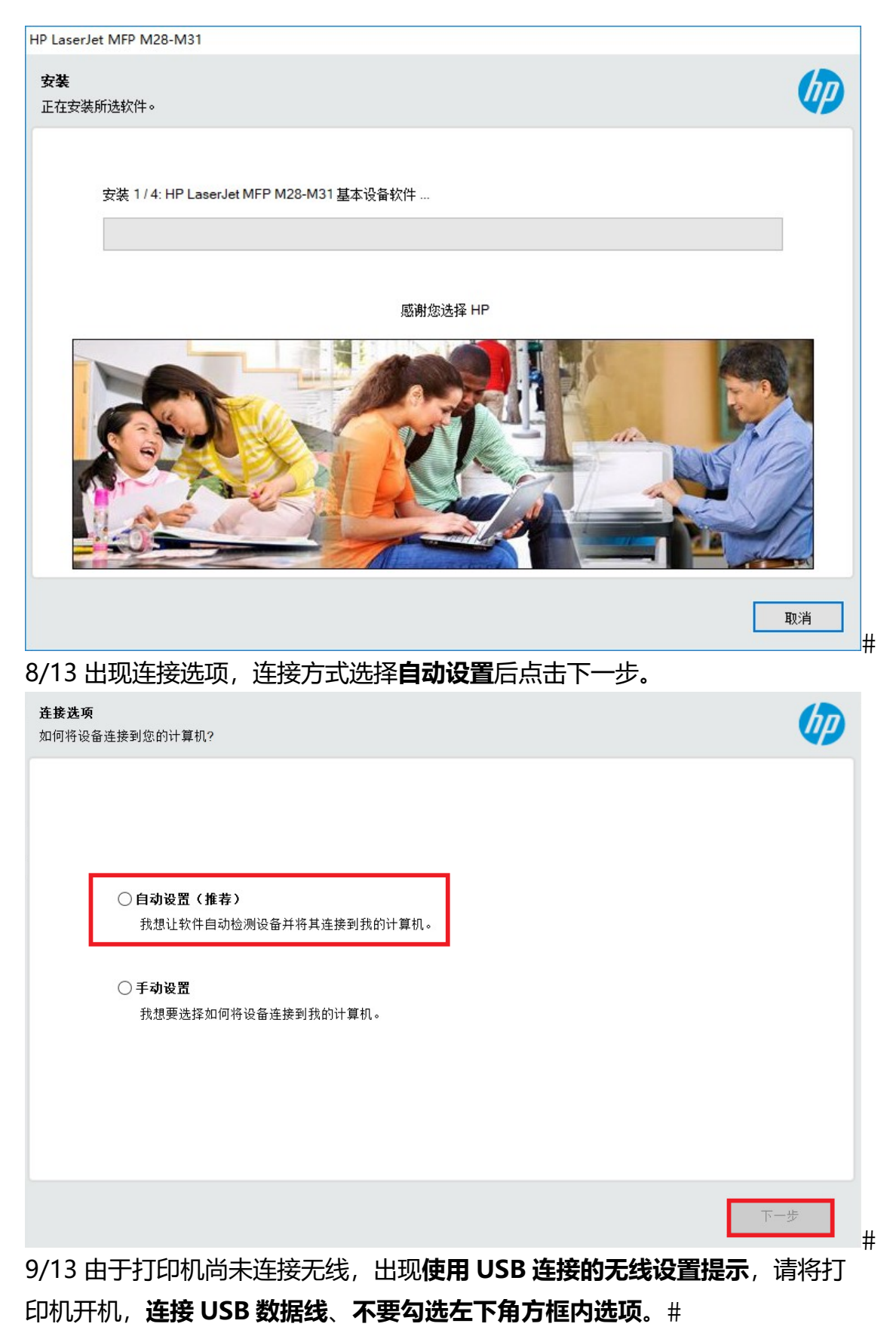

在此步操作前**请勿连接 USB 线**以避免自动安装 USB 连接的驱动。#

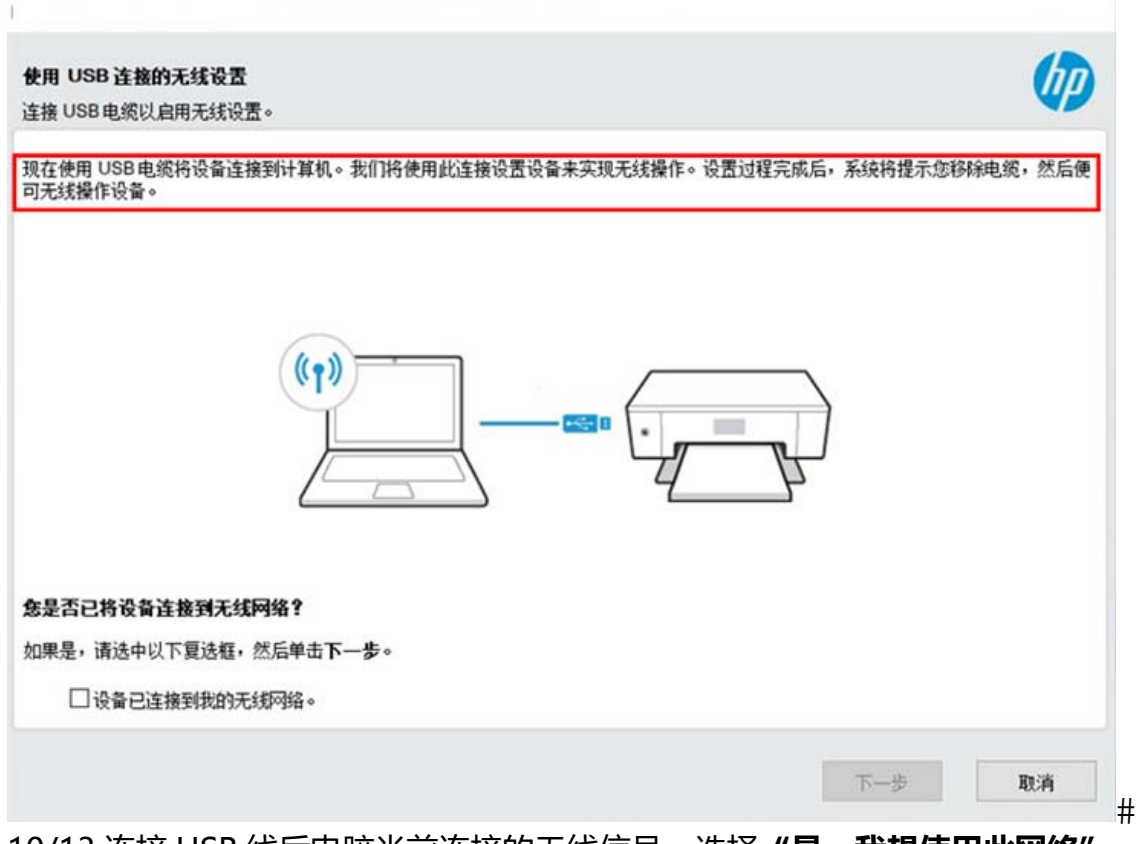

10/13 连接 USB 线后电脑当前连接的无线信号,选择"**是,我想使用此网络**" 后点击下一步。

| <b>检测到无线网络设置</b><br>确认检测到的无线网络设置。 |            | (p) |
|-----------------------------------|------------|-----|
| 我们从您的计算机或路由器检索到以下无线网络设置:          |            |     |
| 无线网络名称 (SSID):                    | ChinaNett  |     |
| 通信模式:                             | 基础设施       |     |
| 安全:                               | WPA2 [AES] |     |
| 无线密码:                             | ******     |     |
|                                   | □显示无线密码    |     |
| 是否要将设备连接到此网络?                     |            |     |
| • 是,我想使用此网络                       |            |     |
| ○否,我想使用其他网络。                      |            |     |
| 帮助                                | 下一步        | 取消  |

11/13 出现 Wi-Fi Direct 界面,直接**点击下一步。**#

#### Wi-Fi Direct 打印

此打印机已启用 Wi-Fi Direct 功能。现在,您可以创建到打印机的 Wi-Fi Direct 连接。

利用 Wi-Fi Direct 打印,您无需连接到现有无线网络,即可以无线方式通过计算机或移动设备(如智能手机或平板电脑)进行打印。

要查看和更改打印机的 Wi-Fi Direct 默认安全设置,请访问以下网页:

Wi-Fi Direct 设置页面

要了解如何使用 Wi-Fi Direct 打印,请查阅您的打印机文档,或访问以下网站: Wi-Fi Direct 打印指南页面

下一步

#

hp

## 12/13 出现设备信息填写,按提示填写后点击下一步(图中为示例填写) #

| 设备信息<br>感谢您提供此信息以帮助 HP 改进产品质重。 |                                           |
|--------------------------------|-------------------------------------------|
| 此设备的主要用途是什么?                   | 设备在哪里?                                    |
| ● 在家中                          | 000000                                    |
| 在家中,供个人使用。 >                   | <b>设备设置</b><br>中国<br>中文 - 中国 (简体中文)<br>编辑 |
|                                | <del>下一步</del>                            |

13/13 驱动安装完成,点击**右上角关闭选项**,点击"**是,跳过**"后关闭窗口。# 此时打印机**已经连接上无线路由**,如还有其他电脑需要无线连接使用,**不需要 连接 USB 线**,直接安装驱动自动搜索网络中的打印机即可。#

| 及置完成<br>8章、你可           | 2.<br>2.55字成设备设置。                         |   |      |
|-------------------------|-------------------------------------------|---|------|
| · = , 2,0               | 关闭支援软件                                    |   | ×    |
|                         | 是否确定要确过表活步像?<br>如果想出,您可以通过保存此财務稿后再完成包约设置: |   |      |
|                         | Harin 双重压(四)355                           | E | 星·跳过 |
|                         |                                           |   |      |
| 《件已经3<br>美 <b>机</b> 以管理 | x我,网旦戊寅已羟涯摂。<br>建设备。                      |   |      |